## **Tutorial 02 - Editing the Auto Captions**

The following instructions will guide you on how to edit the Automatic Captions for your video. Google Chrome was used for this tutorial.

In the View Published Subtitles and CC: English (Automatic) page, click on Edit.

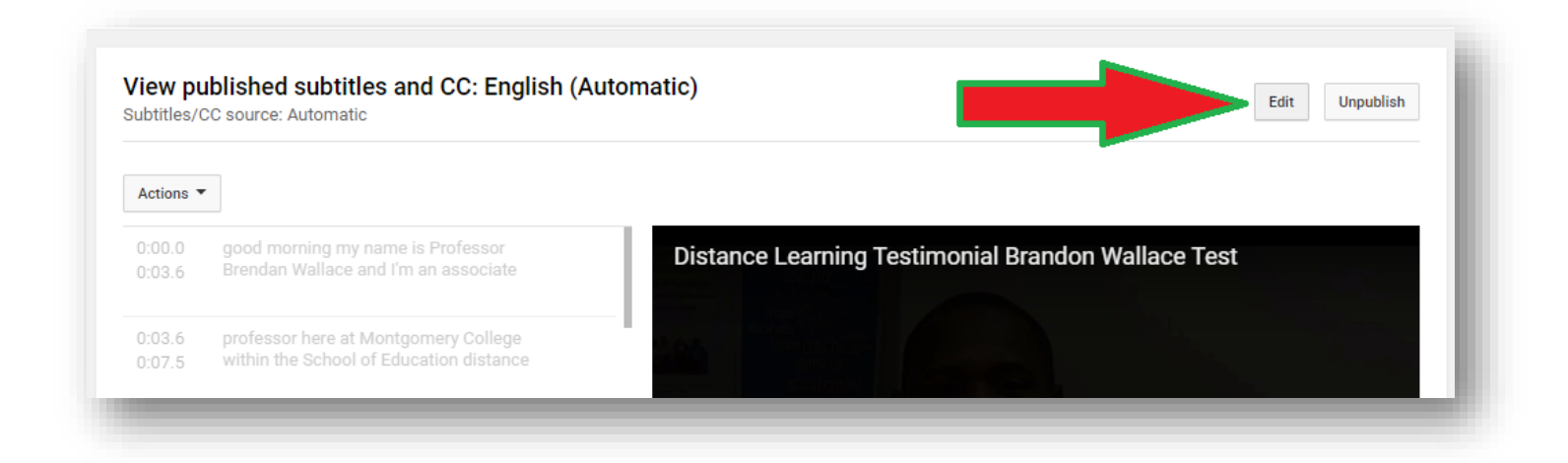

You will see your video captions. Your job is to fix the captions. You can listen to the video and edit the texts as needed. Click on the caption box to jump to any parts of the captions.

| ransci           | ibe and set timings: English                                                    | Delete draft Save changes                          |
|------------------|---------------------------------------------------------------------------------|----------------------------------------------------|
| Actions <        | •                                                                               | Keyboard shortcuts   Help                          |
| Type sul         | otitle here then press Enter                                                    | Distance Learning Testimonial Brandon Wallace Test |
| 0:00.0<br>0:03.6 | good morning my name is Professor<br>Brendan Wallace and I'm an associate       |                                                    |
| 0:03.6<br>0:07.5 | professor here at Montgomery College<br>within the School of Education distance |                                                    |
| 0:07.5           | learning especially for me has been                                             |                                                    |
| 0.11.6           | quite rewarding I'm able to advise                                              |                                                    |

If you have a transcript for the video, you can copy the text and paste into the caption box.

Fix all the captions as needed. Make sure all captions are grammatically correct. Add commas and periods, and identify music playing in the background if there necessary.

Use bracket to identify music and person speaking (if multiple people are talking in the video. Identifying the speaker would help the viewer know, especially if the person who is talking does not appear on the video.

## For examples:

[ Music Playing in Background ]

[ Professor North Speaking ]

[Silence]

[Water running down in the creek]

Once you have finished editing the captions, click on Save Changes.

| ranscr    | ide and set timings: English              |         |                                                 | Saving Delete draft Save c               | hanges   |
|-----------|-------------------------------------------|---------|-------------------------------------------------|------------------------------------------|----------|
| Actions 🔻 |                                           |         |                                                 | Keyboard shorto                          | Help     |
| Type sub  | title here then press Enter               | Dista   | nce Learning Testimonial Bra                    | andon Wallace Test                       | ł        |
| 0:00:0    | Good morning, my name is Professor        | 12 C.S. | retocriterionis cophist<br>lecture coach mentor |                                          |          |
| 0:03.6    | Brendan Wallace and I'm an associate      |         | instructor<br>educationalist                    |                                          |          |
| 0:03.6    | professor here at Montgomery College      | 0       | pedagogue                                       |                                          |          |
| ):07.5    | within the School of Education. Distance  |         |                                                 |                                          |          |
| 0:07.5    | learning, especially for me, has been     | 4       |                                                 |                                          |          |
| 0:11.6    | quite rewarding. I'm able to advise       |         |                                                 |                                          | -        |
| D:11.6    | students on multiple different platforms, | 1       | are super more technology                       | savvy than any of us could               |          |
| 0:16.1    | and it's really important that we         | 1       | be, and so it's                                 | s really really                          |          |
| 0:16.1    | connect with our students and meet them   |         | 0:20 / 3:05                                     |                                          | <b>H</b> |
| 0:20.3    | where they are, and a lot of our students | 0:15    | D:16 0:17 0:18 0:19 D:20                        | 0:21 0:22 0:23 0:24 0:2                  | 5 0:0    |
| 0.20.3    | are super more technology sayvy than      | nt      | connect with our students and meet              | are super more technology savvy than any | cool v   |

You will be taken to the **Manage Subtitles and Closed Captions** page. You will see two caption files for your video. One will say **English** and the other will be the original **English** (**Automatic**) caption file.

| )istance Learning Testimonial Brandon Walla | ce Test | ✓ Subtitles published.    | × |
|---------------------------------------------|---------|---------------------------|---|
|                                             |         | Add new subtitles or CC 🔻 |   |
|                                             |         | PUBLISHED                 |   |
|                                             |         | English (Automatic)       |   |
|                                             |         | English                   |   |

Click on **Return to YouTube Studio** to go back to your **Channel Videos**, or just close out the tab.

Back on the Video Subtitles screen, click on Refresh under Subtitles if you see a Refresh icon.

| Language Modified on Title & description Subt |       |
|-----------------------------------------------|-------|
| English (video language) Mar 0.2020 Published | itles |
| by Creator                                    | esh C |

You will see two caption files for your video. One will say **English** (video language) and the other is the original **English** (Automatic) generated for your video.

| Video subtitles          |              |                         |                         |
|--------------------------|--------------|-------------------------|-------------------------|
| Language                 | Modified on  | Title & description     | Subtitles               |
| English (video language) | Mar 9, 2020  | Published<br>by Creator | Published<br>by Creator |
| English (Automatic)      | Feb 17, 2020 |                         | Published<br>Automatic  |

You can hide the **English** (Automatic) caption file so that viewers don't see this incorrect caption when they view your video.